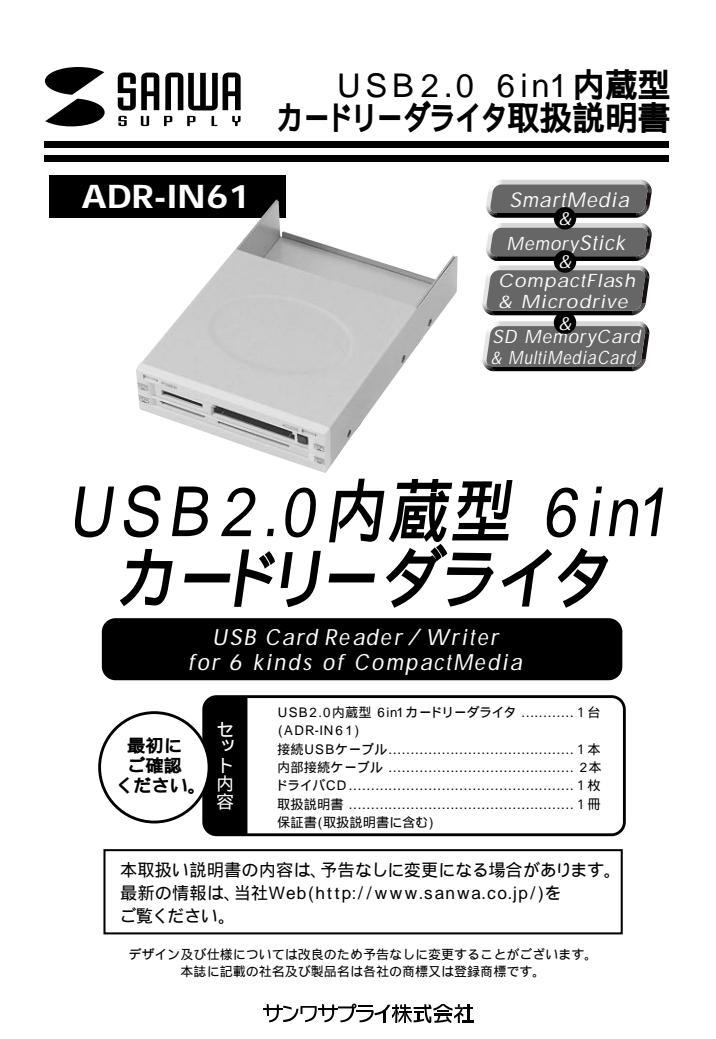

### 目次

| 1<br>2 | はじめに<br>動作環境<br>安全にお使いいただくためのご注意(必ずお守りください)<br>・警告<br>・注意<br>・お手入れについて<br>知知いしたのご注意 |
|--------|-------------------------------------------------------------------------------------|
| 3      |                                                                                     |
| 4      | 接続の前に                                                                               |
| 5<br>6 | 外部USB <b>ポートに接続する場合</b><br>内部USB <b>ポートに接続する場合</b>                                  |
| 9      | Windows XP/Meへのインストール                                                               |
| 10     | Windows 2000 <b>へのインストール</b><br>Windows 2000 <b>へのインストール</b>                        |
| 12     | Windows 98SE/98へのインストール                                                             |
| 13     | アンインストール                                                                            |
| 14     | メディアの挿入                                                                             |
|        | ・パソコンの電源が切れている場合                                                                    |
|        | ・パソコンの電源が入っている場合                                                                    |
| 15     | トフフルシューテインク<br>仕様                                                                   |
| 17     |                                                                                     |
| 18     | 保証規定・保証書                                                                            |
|        |                                                                                     |
|        |                                                                                     |

# はじめに

この度はUSBカードリーダADR-IN61をお買い上げいただき、誠にありがとうございます。ご使用の前にこの取扱説明書をよくご覧ください。読み終わったあともこのマニュアルは大切に保管してください。

# 動作環境

本製品はUSBボート(1つ以上)を搭載した次のパソコンに対応しています。 USB2.0機器として使用する為にはUSB2.0対応のホストアダプタかUSB2.0対応のボートを搭載 した機種でなくてはなりません。

対応機種:各社DOS/Vパソコン、PC98-NXシリーズ 対応OS:Windows XP・2000・Me・98SE・98

# 安全にお使いいただくためのご注意(必ずお守りください)

### 警告

#### 下記の事項を守らないと火災・感電により、死亡や大けがの原因となります。

分解、改造はしないでください。(火災、感電、故障の恐れがあります) 保証の対象外になります。

水などの液体に濡らさないでください。(火災、感電、故障の恐れがあります) 小さな子供のそばでは本製品の取り外しなどの作業をしないでください。 (飲み込んだりする危険性があります)

### 注意

#### 下記の事項を守らないと事故や他の機器に損害を与えたりすることがあります。

取り付け取り外しの時は慎重に作業をおこなってください。(機器の故障の原因となります) 次のようなところで使用しないでください。

直接日光の当たる場所 湿気や水分のある場所 傾斜のある不安定な場所 静電気の発生するところ 通常の生活環境とは大きく異なる場所

長時間の使用後は高温になっております。取扱いにはご注意ください。(火傷の恐れがあります)

#### お手入れについて

清掃する時は電源を必ずお切りください。 機器は柔らかい布で拭いてください。 シンナー・ペンジン・ワックス等は使わないでください。

### 取扱い上のご注意

本製品の取り付け、取り外しをする時には必ずパソコン内(ハードディスク等)のデータをすべてバックアップ(MO、FD等)をしてください。

メディア内のデータは、必ず他のメディア(MO、FD等)にすべてバックアップしてください。 特に修復・再現のできない重要なデータは必ずバックアップをしてください。

バックアップの作成を怠ったために、データを消失、破損した場合、弊社はその責任を負いかねます のであらかじめご了承ください。

# 特長

USB2.0/1.1に対応したカードリーダーです。 3.5インチベイにスッキリ収納。 4つのソケットを持ち、同時に使用することも可能。 電源&アクセスLED搭載。 バスパワード、ACPダプタ不要。

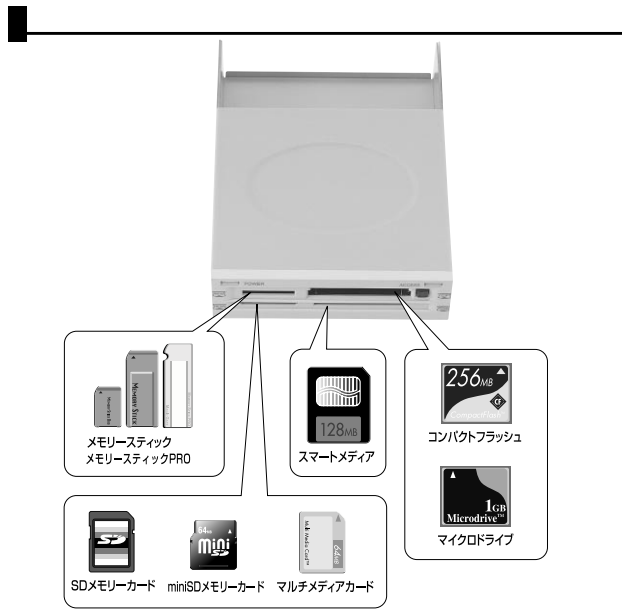

# 接続の前に

本製品をUSB 2.0ポートに接続する場合、接続するケーブルがUSB 2.0High Speedに対応して いないとデータの書き込みエラーなどトラブルが発生する原因になります。本製品には3本のUSB 2.0対応ケーブルが付属していますので、接続には必ずこの3本のケーブルのいずれかをご使用くだ さい。

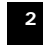

# 接続の前に(続き)

#### 付属 USB 2.0対応ケーブル

本製品をパソコンの外部USBポートまたはUSB 2.0インターフェースポー ド(内部USBポート)に接続する場合はこのケーブルのどれかを使用します。 このケーブルを使用して外部ポートに接続する場合は 「2.2外部USBポートに接続する場合の手順」を、インターフェースポー ドの内部USBポートに接続する場合の手順」を、それぞれ参照して 本製品の接続を行ってください。

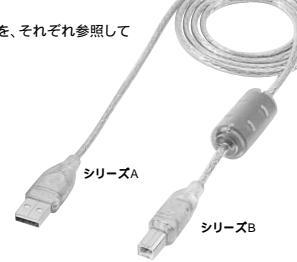

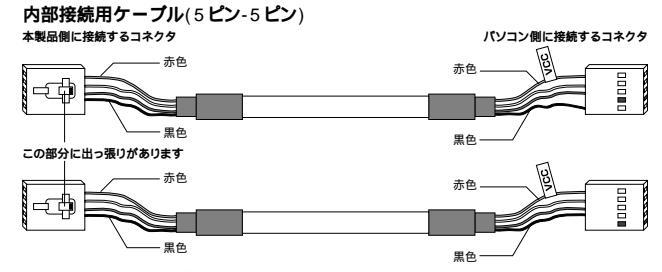

パソコン外部にあるマザーボードに接続する場合はこのケーブルを使用します。 このケーブルを使用して外部ボートに接続する場合は 「2.3内部USBポートに接続する場合の手順」を、参照して本製品の接続を行ってください。

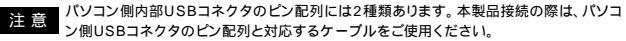

# ▶ 外部USBポートに接続する場合

ここでは、本製品をパソコンの3.5インチベイに内蔵し、付属のケーブルを使用して外部USBポート を接続する場合の手順についてご説明いたします。接続は下記の手順で行います。

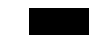

カバーなどは取り外し手順や機器の増設方法などはパソコンにより異なります。詳細につ きましてはパソコン本体の取り扱い説明書をご参照ください。

接続先のUSBポートがUSB2.0の場合もUSB1,1の場合も接続手順は同じです。ただしUSB1.1 ポートに接続した場合の最大転送速度はUSBFull-Speed(12Mbps)までとなります。

#### 重要

接続の前に必ず本製品、パソコン本体、およびそこに接続された全ての周辺機器の電源をOFFに して、パソコン本体の電源コードをコンセントから外してください。接続時に内部ショートが発生 すると電源がONになる場合があります。感電や火災を防止するため、必ず電源コードをコンセン トから外してください。

パソコン本体の電源をOFFにして電源コードを含む全てのケーブル を外してください。

パソコン本体のカバーを外し、必要な場合はフロントマスク等を取 り外します。

本製品を3.5インチベイに接続します。完全に挿入してしまうとケー ブルの接続がやりにくくなりますので、半分くらい挿入した状態で次の 作業を行ってください。(まだ、この段階ではネジ止めしません。)

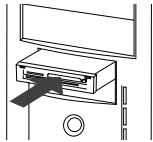

付属の外部接続用USBケーブルのUSB Bコネクタを 本製品に接続します。

本製品を完全に挿入してパソコンに付属のネジ止めします。 ネジ止めの方法はパソコンによって異なりますが、多くの場合、 横から止めます。

ケーブルなどを挟み込まないようにして、パソコン本体の フロントパネルとカバー等を取り付け、USBシリーズAコネクタ をパソコン本体のUSBポートへ接続します。

パソコン本体へ(USBシリーズA)

以上で終了です。 続いてドライバのインストール作業を行います。

P.9へ進んでください。

# 内部USBポートに接続する場合

ここでは、本製品をパソコンの3.5インチベイに内蔵し、付属のケーブルを使用して本製品と内部 USBポートを接続する場合の手順についてご説明いたします。接続は下記の手順で行います。

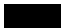

カバーなどは取り外し手順や機器の増設方法などはパソコンにより異なります。詳細につ きましてはパソコン本体の取り扱い説明書をご参照ください。

#### 重要

接続の前に必ず本製品、「ソコン本体、およびそこに接続された全ての周辺機器の電源をOFFに して、「ソコン本体の電源コードをコンセントから外してください。接続時に内部ショートが発生 すると電源がONになる場合があります。感電や火災を防止するため、必ず電源コードをコンセン トから外してください。

パソコン本体の電源をOFFにして電源コードを含む全てのケーブル を外してください。

パソコン本体のカバーを外し、必要な場合はフロントマスク等を取 り外します。

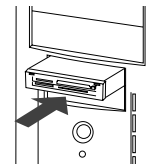

本製品を3.5インチベイに接続します。完全に挿入してしまうとケー ブルの接続がやりにくくなりますので、半分くらい挿入した状態で次の 作業を行ってください。(まだ、この段階ではネジ止めしません。)

3本の付属のUSBケーブルのどのタイプのものを接続に使用するかを選択します。

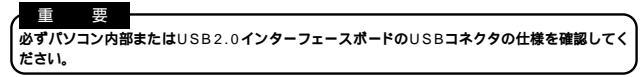

#### 内部接続用USBケーブルを使用する場合

ご使用のパソコンの内部USBコネクタの形状が

「端にピンが無いタイプ」の場合は、付属の内部接続用USBケーブルのパソコン側のコネクタ(VCC のタグがあるほうのコネクタ)の端の穴がふさがっているタイプのものを使用します。

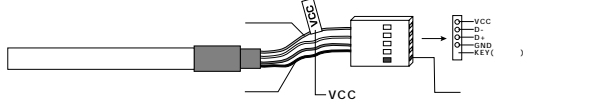

ご使用のパソコンの内部USBコネクタの形状が

「端から2番目にピンが無いタイプ」の場合は、付属の内部接続用USBケーブルのパソコン側のコネ クタ(VCCのタグがあるほうのコネクタ)の端から2番目の穴がふさがっているタイプのものを使用 します。

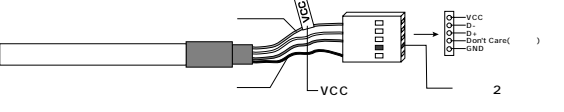

# **内部**USB**ポートに接続する場合**(続き)

### 外部USBケーブルを使用する場合

ご使用のパソコンのUSB2.0インターフェースポードに内部接続用のシリーズAコネクタがある場合、 USBケーブルを使用することができます。

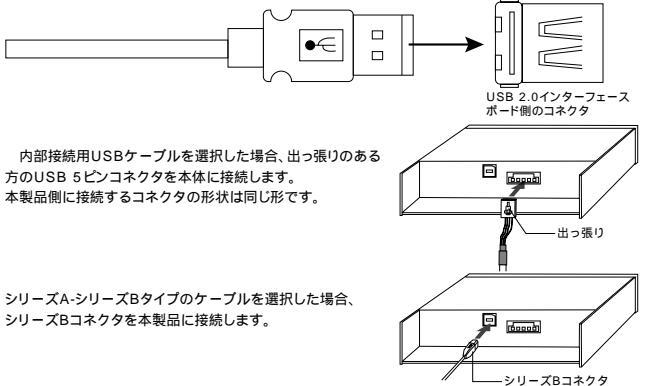

パソコン内部USBコネクタ、またはUSB2.0インターフェースボードの内部USBコネクタに、USB ケーブルのもう片方のコネクタを接続します。 このコネクタは正しい方向でしか接続できません。 上手く接続できない場合は無理に力を加えずに、方向およびピン配列を確認してください。

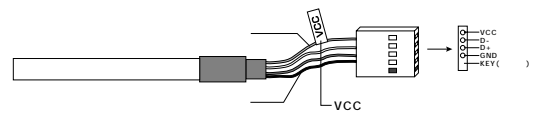

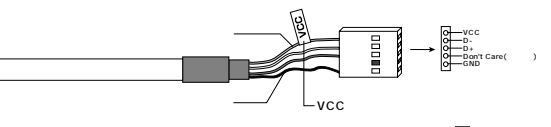

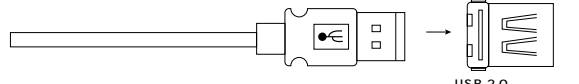

USB 2.0インターフェース ボード側のコネクタ

# **内部**USB**ポートに接続する場合(続き)**

本製品を完全に挿入してパソコンに付属のネジ止めします。 ネジ止めの方法はパソコンによって異なりますが、多くの場合、 横から止めます。

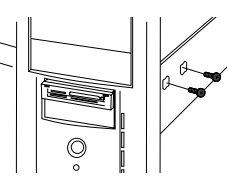

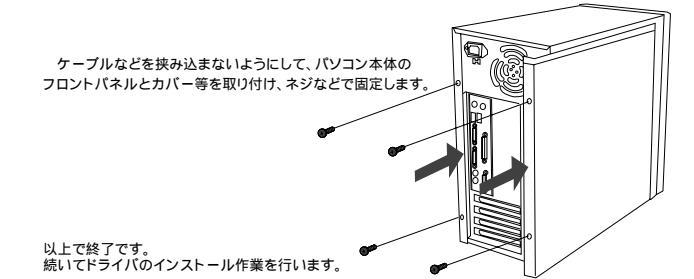

P.9**へ進んでください。** 

# Windows XP/Meへのインストール

#### 本製品は、ドライバをインストールする必要がありません。

パンコンの電源を入れ、Windowsを起動させます。 WindowsXPの場合は管理者権限をもつローカルユーザーでログオンします。 POWER LEDが点灯しますので、確認してください。 自動的にインストールが行われます。

Windows XPの場合接続しているUSBボートが1.1の場合<sup>®</sup>高速でないUSBハプに接続している高速USB デバイスょという表示が出ますがUSB1.1で使用する場合は問題ございません。

正しくセットアップできたか確認する

デスクトップにある「マイコンピュータ」をダブルクリックして、「リムーバブルディスク」のアイコンが 追加されていることを確認します。

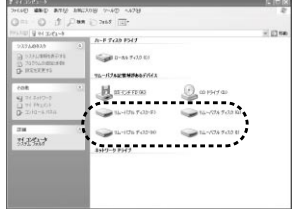

XPの場合は、「スタート」「マイコンピュータ」です。

ご使用の環境によって、リムーバブルディスクのドライブ番号は異なります。

# Windows 2000へのインストール

Windows2000環境でご使用の場合は、まずService Packのパージョンをご確認ください。 Service Pack2までの環境の場合

本製品を接続するとOS標準のドライバがインストールされますが、このドライバでは本製品は動作しません。この後「Windows2000へのインストール」を参照して「ドライバCD」より本製品 付属のドライバをインストールしてください。

#### Service Pack3以降の環境の場合

Windows2000 Service Pack3以降には、本製品を認識可能なドライバが標準添付されて いますので、ドライバをインストールする必要がありません。

「正しくセットアップできたか確認する」へ進んでください。

#### ドライバCDのインストール

本製品をパソコンに接続後、Windowsを起動すると自動的に標準ドライバがインストールされま すので、まずこのドライバを削除します。

「マイコンピュータ」を右クリックして「プロパティ」をクリックします。

「システムのプロパティ」ウインドウが表示されますので、「ハードウェア タブ」をクリックして表示される「ディバイスマネージャ」ボタンをクリック してください。

| 19×70-90<br>検索(E)<br>管理(G)               |  |
|------------------------------------------|--|
| ネットワーク ドライブの書的 当て(N)<br>ネットワーク ドライブの切断(Φ |  |
| ショートカットの作成(S)<br>名前の変更(M)                |  |
| 2015749                                  |  |

**聞((0)** 

右のウインドウが表示されますので、「USB(Universal Serial Bus)コントローラ」をダブルクリ ックして開きその下の表示される「USB大容量記憶装置デバイス」を右クリックし、表示されるメニ コーから「削除」をクリックします。

| 操作(A) 表示(V) + |
|---------------|
|               |

「デバイス削除の確認」のメッセー ジが表示されますので、「OK」ボタン をクリックします。

デバイスの削除が完了したら、 「デバイスマネージャー」ウインドウ および、「システムのプロバティ」ウインドウを閉じてください。

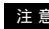

この時カードリーダは挿したままにしてください。

# Windows 2000へのインストール (続き)

本製品付属の「ドライバCD」を CD-ROMドライブにセットしてください。

ここでCD-ROMの自動挿入機能が 有効になっていると右のような画面が 起動します。

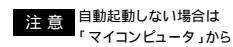

「ADR-IN61」のアイコンを ダブルクリックしてください。

「Setup exe.」をクリックします。

「次へ」をクリックします。

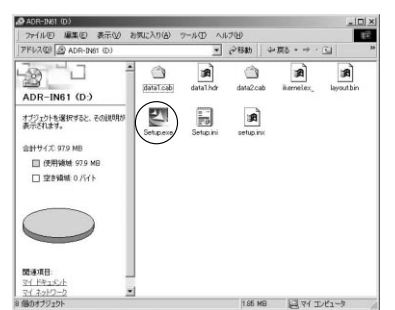

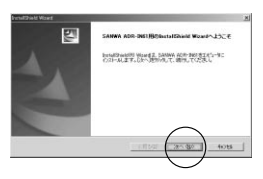

「 完了 」をクリックしてコンピュータを 再起動してください。

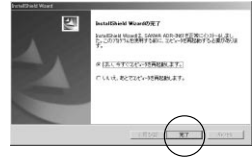

#### 正しくセットアップできたか確認する。

デスクトップにある「マイコンピュータ」をダブルクリック して「リムーパブルディスク」のアイコンが追加されている ことを確認します。

Service Rack2までの方は を

Service Rack3以降の方はの画面を確認してください。

| ファイル(日 編集(日) 美市(日)                                                                                                    | お気に入り込      | 7-10 A     | 178    |                |
|----------------------------------------------------------------------------------------------------|-------------|------------|--------|----------------|
| アドレスロン 通マイコンピューク                                                                                                    |             |            | 2840   | +.55           |
| Contraction of the local division of the local division of the loc |             | -          | 69     |                |
| 2                                                                                                    | 10.1.1.1.11 | STATISTICS | 00.000 | (b) at all the |
| マイコンピュータ                                                                                                    | 045         | (0)        |        | 00 8           |
| ATTING BERRY                                                                                                    | -           |            | -      | TH.            |
| and the second second                                                                                                    |             |            |        |                |
| 表示されます。                                                                                                    | 14-15A T    | 94-1574 7  | 91-157 | T T-10-1       |

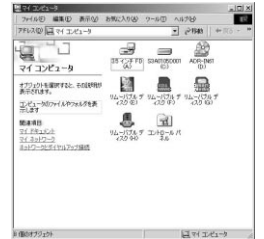

# Windows 98SE/98**へのインストール**

本製品をパソコンに接続後、Windowsを起動すると「新しいハードウェアの追加ウイザード」が起 動しますが、ここではこのウィザードは使用しませんので「キャンセル」ボタンをクリックしてください。

本製品の「ドライバCD」をCD-ROMドライブ にセットしてください。

ここでCD-ROMの自動挿入機能が有効になっている と下ような画面が起動します。

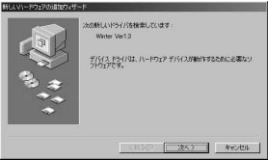

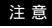

自動起動しない場合は「マイコンピュータ」から 「ADR-IN61」のアイコンをダブルクリックしてください。

「Setup」をクリックします。

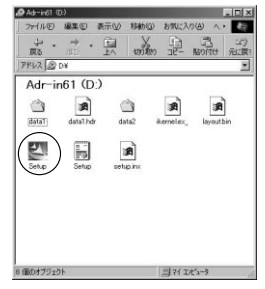

「次へ」をクリックします。

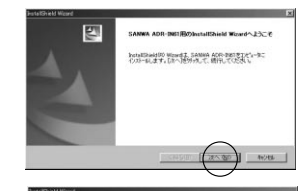

「完了」をクリックしてコンピュータを再起動してく ださい。

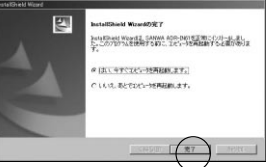

#### 正しくセットアップできたか確認する。

デスクトップにある「マイコンピュータ」をダブルクリックして「リムーバブルディスク」のアイコンが追加さ れていることを確認します。

# アンインストール

Windows2000/98SE/98の場合

本製品はWindows2000/98SE/98のみドライバーをインストールします。 但しWindows2000 SP3以降を除く。

「スタート」「プログラム」「SANWA ADR-IN61」

「Uninstall」を選択します。

「OK」をクリックします。

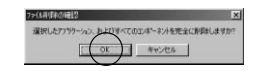

「完了」をクリックし、コンピュータを再起動 します。 これでアンインストールは完了です。

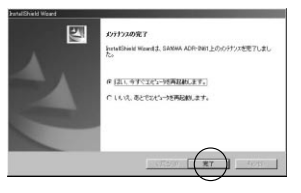

12

# 各種メディアの挿入

メディアの挿入は、裏表を確認し、スロットに水平に挿入してください。

注 意 メディアの挿入角度に注意してください。斜めに無理に押し込むと、ADR-61U2やメディ アを破損する恐れがあります。

メディアをセットした状態でWindowsを起動しないでください。

# メディアの取り出し

### パソコンの電源が切れている場合 -

パソコンの電源が切れている場合は、そのままメディアを取り出してください。

### パソコンの電源が入っている場合・

Windows XP/2000の場合 ――

本製品に挿入されているメディア内のデータを使用し ているアプリケーションをすべて終了します。 「スタート」「マイコンピュータ」をクリックします。

| 11 21 20-1                             | A COMPANY                               |                        |
|----------------------------------------|-----------------------------------------|------------------------|
| P RECENT                               | 11-11-11-11-11-11-11-11-11-11-11-11-11- |                        |
| 0 202-6 mi<br>0 202-6 mi<br>0 202-6 mi | физики<br>Филикан                       | ()<br>Saman<br>Samanan |
| 14                                     |                                         | Streamly a             |

「リムーバブルディスク」を右クリックして、表示 されたメニューから「取り出し」をクリックします。

メディアを取り出します。 画像は、OSによって若干異なります。

| D INVALUES                                                                                                    | 16-A762887837503 |                    |
|----------------------------------------------------------------------------------------------------|------------------|--------------------|
| B 256-9109<br>0 20 MPT9<br>0 20 MPT9 | A LORING         | Santan<br>Santaran |
| 5.8M.0***                                                                                                    |                  | SHIENE 943 B       |
|                                                                                                    |                  |                    |

Windows Me/98SE/98の場合

本製品に挿入されているメディア内のデータを使用しているアプリケーションをすべて終了します。 LEDが点滅していないことを確認し、メディアを取り出します。

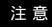

注 音 LEDが点滅している時は、メディアを抜き差ししないでください。 アクセス中に、本製品 からメディアを取り出すと、データが破壊されたり、消失する恐れがあります。

# トラブルシューティング

カードリーダライタを使用する場合に発生する現象ごとに、その原因・対策方法について説明します ので、これに沿って、トラブルを解決してください。

#### 「マイコンピュータ」の中に「リムーバブルディスク」のアイコンが表示されない。

- 原因(1) ...カードリーダライタが認識されていません。 対策(Windows 98SE/98の場合)
- ...インストールが正しくされていません。 デバイスマネージャで「SANWA(ADR-IN61)USB Derice Driver」の先頭に「!」や「× 」が付いているドライバをクリックして、「削除」ボタンをクリックします。 「OK」ボタンをクリックして閉じます。 カードリーダライタをパソコンから取り外します。
  - 再度、インストールを行ってください。
  - インストールは、P.9をご参照ください。

#### 原因(2)

- ...本製品が接続されていません。
- 対策
  - …一度、USBポートから本製品を抜き、接続し直してください。
  - それでも同じ現象が出る場合は、別のUSBポートに接続してください。

#### 「リムーパブルディスク」のアイコンをクリックすると、「ドライブにディスクを挿入してください」な どの表示が出る。

- 原因(1)
- ...メディアが正しくセットされていません。
- 対策
- ...メディアの向きを確認して、再びスムーズに挿入してください。

#### 原因(2)

...メディアがフォーマットされていません。

#### 対策

...フォーマットをしてください。

#### 注音

デジタルカメラでもご使用になる場合は、必ず、デジタルカメラ側でフォーマットしてください。 尚、Windows上でフォーマットしたメディアは、Mac OSでも読むことはできますが、Mac OS上でフォーマットしたメディアは、Windowsで読むことはできませんので、ご注意ください。

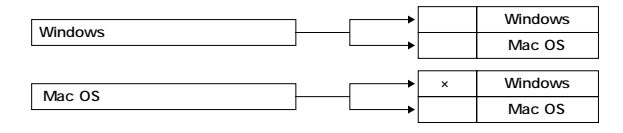

# 仕様

| イン | /ター | ・フェ・ | - ス | USB                                                                                                    | USB Ver.2.0準拠(USB Ver1.1上位互換) |     |        |      |            |  |  |
|----|-----|------|-----|----------------------------------------------------------------------------------------------------|-------------------------------|-----|--------|------|------------|--|--|
| ス  |     | ッ    | ł   | スマートメディア専用スロット(3.3V)×1・メモリースティック専用スロット×1・<br>SDメモリーカード・マルチメディアカード対応スロット×1・コンパクトフラッシュ<br>専用スロット(Type)×1 |                               |     |        |      |            |  |  |
| サ  |     | ſ    | ズ   | W14                                                                                                    | W149×D42×H180mm               |     |        |      |            |  |  |
| 重  |     |      | 量   | 456g                                                                                                   |                               |     |        |      |            |  |  |
| -  | - フ | ブル   | ,長  | USB                                                                                                    | パケーフ                          | ブル1 | m ± (5 | mm)  |            |  |  |
| 9  |     |      |     | 内部                                                                                                    | 接続用                           | USE | ケーフ    | 1160 | cm ± (5mm) |  |  |
| 消  | 費   | 電    | 流   | 動                                                                                                    | 作                             | 時   | 5V 5   | 00m/ | A(MAX)     |  |  |
| 環  | 境   | 条    | 件   | 動                                                                                                    | 作                             | 時   | 温度     | 10   | ~ 35       |  |  |
| (結 | 露な  | きこ   | と)  | 保                                                                                                    | 管                             | 時   | 温度     | -10  | ~ 50       |  |  |